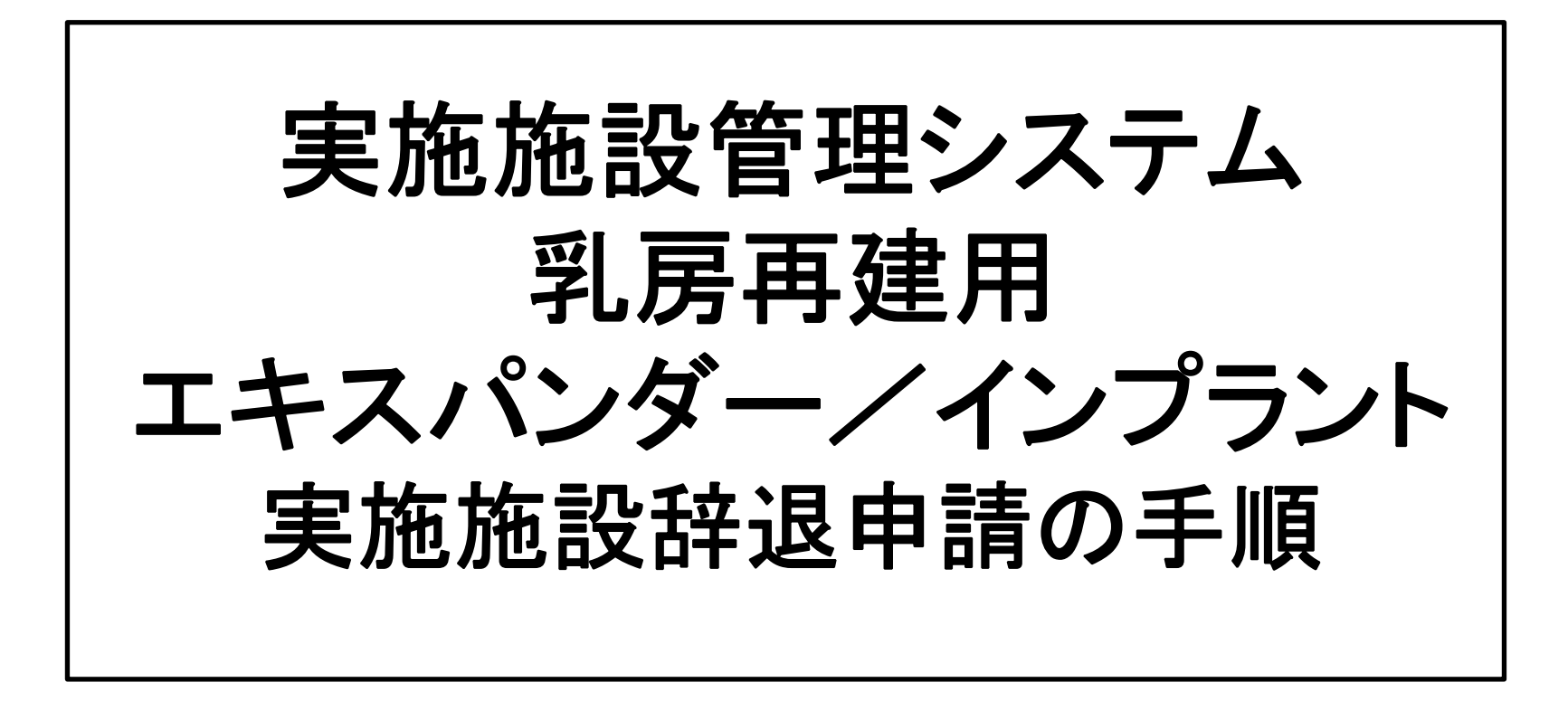

2020年12月JOPBS事務局作成

## ①実施施設管理システムヘログインします。

|                              | 乳房再建用エキスパンダー/インプラント実施施設管理システム<br>日本乳房オンコプラスティックサージャリー学会(Japan Oncoplastic Breast Surgery Society)                                                                                     |
|------------------------------|----------------------------------------------------------------------------------------------------|
| <u>TOP</u><br>新規申込<br>お問い合わせ | ようこそ乳房再建用エキスパンダー/インプラント実施施設管理サイトへ。<br>★既に登録済みの施設様はログインの上、サービスをご利用ください。<br>※2018年2月時点で登録が完了している施設の方は予め書面でお知らせしたID(施設認定番号)とPWを入力の上ログインしてください。<br>2018年3月以降に登録された施設には登録完了メールでお知らせしております。 |
|                              | 施設認定番号 H10600<br>パスワード<br>ログイン<br>) パスワードを忘れた方はこちら                                                                                                    |
|                              | ★実施施設新規登録のお申し込みはこちら<br>実施施設新規申込                                                                                                    |

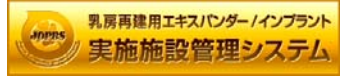

## ②辞退申請を選択します。

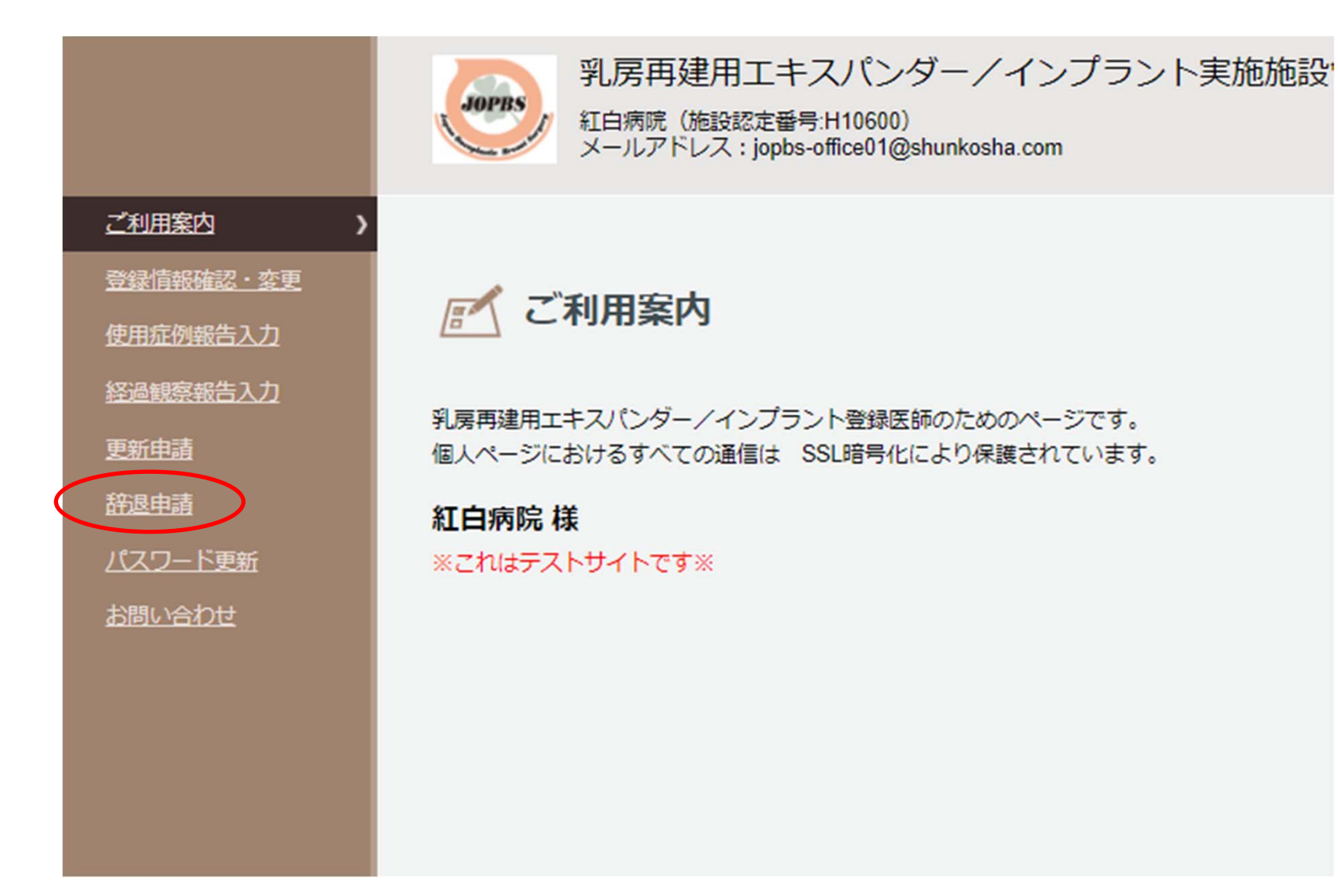

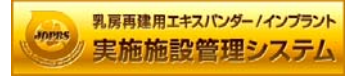

## ③辞退する認定の種別に図を入れます

1) 実施施設辞退申請

認定を辞退する施設においても、今年度において実施施設として認められていたため、症例報告の確定は必要となります。 必須 は必ず入力してください。

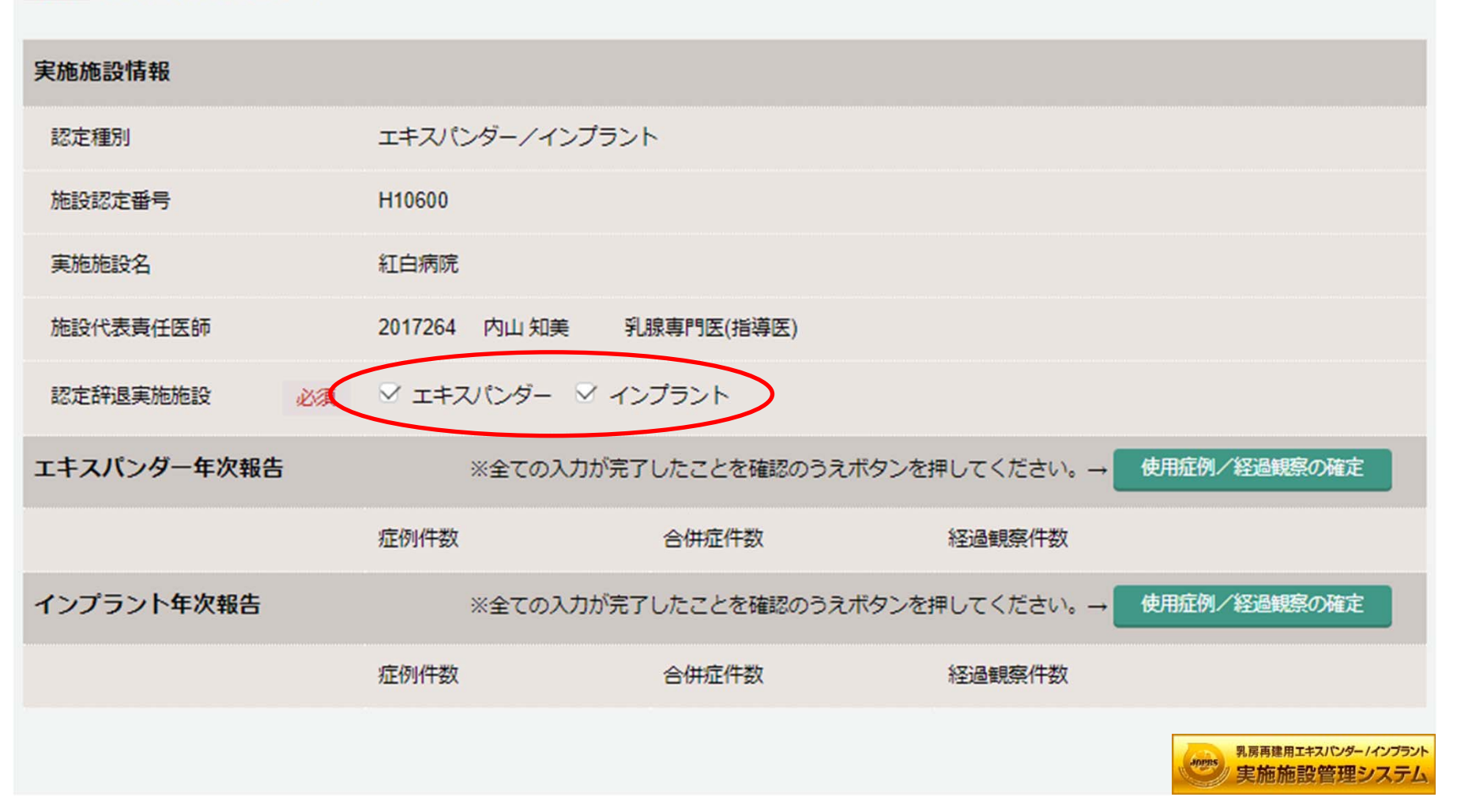

④年次報告の確定をします。

| エキスパンダー年次報告 |                                               |       |        |
|-------------|-----------------------------------------------|-------|--------|
|             | 症例件数                                          | 合併症件数 | 経過観察件数 |
| インプラント年次報告  | ※全ての入力が完了したことを確認のうえボタンを押してください。→ 使用症例/経過観察の確定 |       |        |
|             | 症例件数                                          | 合併症件数 | 経過観察件数 |

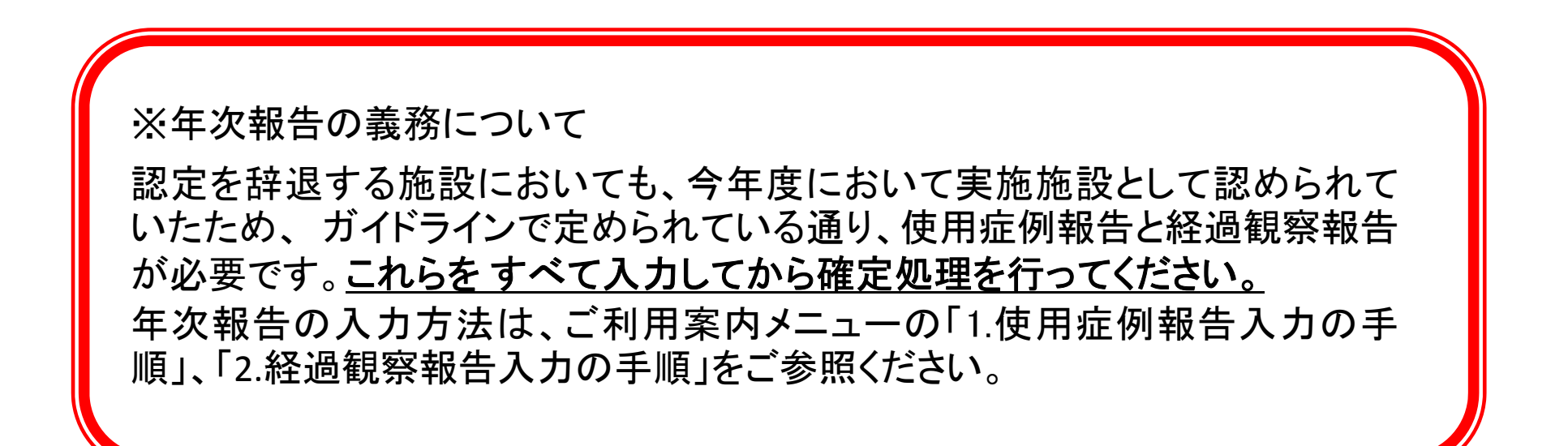

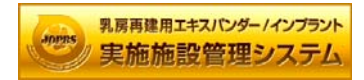

## ⑤辞退理由と辞退年月日を入力し、「申請」ボタンを押して お手続き完了となります。

| 実施施設認定辞退 |    |                 |
|----------|----|-----------------|
| 辞退理由     | 必須 | 責任医師異動のため<br>// |
| 辞退年月日    | 必須 | 2020/12/01      |
|          |    | 申請              |

※再申請について 辞退申請をしてから3年以内の実施施設認定申請につきましては、実施施設の更新登 録料と同額(エキスパンダー、インプラントそれぞれ 10,000円)で受付けます。 それ以降の申請は初回認定と同額(エキスパンダー、インプラントそれぞれ 30,000 円) となります。

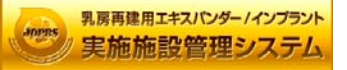